# Stažení, registrace a přihlášení do aplikace Yuwell Anytime ve Vašem mobilním telefonu

1. Na mobilním telefonu zapněte fotoaparát, nebo čtečku QR kódů a načtěte odkaz pro získání aplikace z Vašeho obchodu.

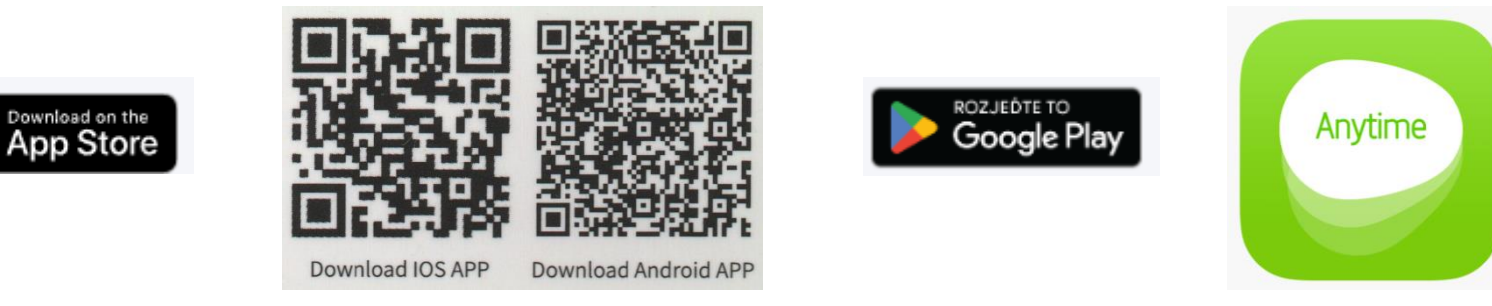

or cr8:27 🖬 🛃 🗃 🖬

Registrovat

jan.novak@seznam.cz Senzor2025

Přečtěte si a odsouhlaste Uživatelská smlouva a Zásady ochrany osobních údalů

- 2. Klikněte na tlačítko "Instalovat". Po nainstalování aplikace do mobilního telefonu klikněte na tlačítko "Otevřít".
- 3. Na úvodní stránce aplikace Yuwell Anytime klikněte na "Registrovat".
- 4. Vyplňte Váš e-mailový účet a vytvořte přístupové heslo, které budete používat pro přihlašování a klikněte na "Aktivovat účet"
- 5. Do Vašeho e-mailu obdržíte aktivační zprávu od výrobce. Otevřete ji a potvrďte aktivaci účtu kliknutím na vložený link.
- 6. Vraťte se zpět do aplikace Yuwell Anytime.
- 7. Vyplňte přihlašovací údaje, potvrďte přečtení "Podmínek používání" a klikněte na "Přihlásit se".
- 8. Vyplňte údaje osobního profilu a povolte aplikaci všechny vyžádané požadavky na oprávnění.

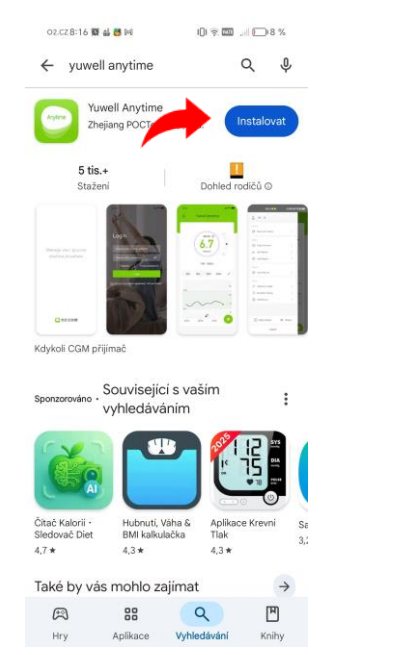

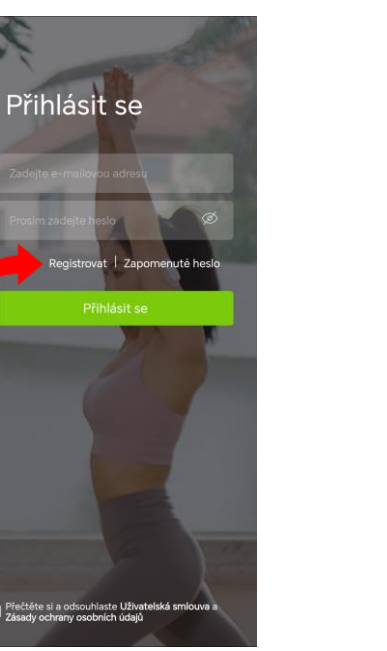

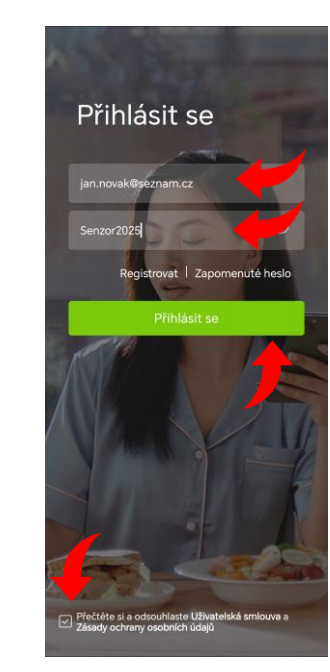

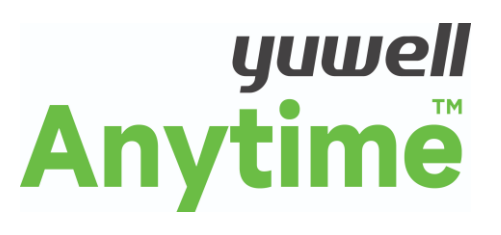

Yuwell Anytime

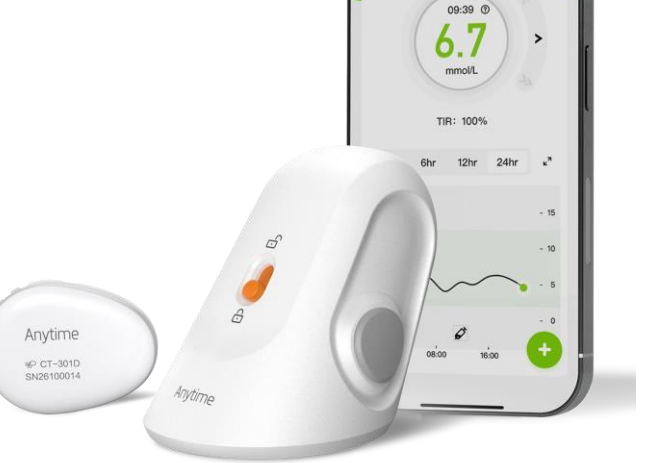

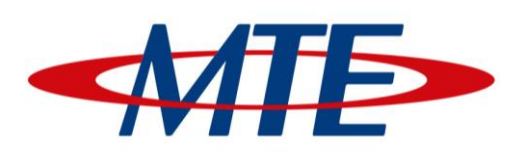

MTE spol.s.r.o. Hybešova 43, 602 00 Brno <u>www.mte.cz</u>

# Vytvoření účtu v aplikaci Glooko

- Na mobilním telefonu, nebo počítači v aplikaci internetového prohlížeče zadejte adresu: www.glooko.com 1.
- Na úvodní stránce Glooko klikněte na odkaz "Login" v pravém horním rohu. 2.

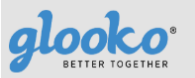

PROVIDERS CLINICAL RESEARCH PATIENTS PARTNERS

O 📵 Login 🕨

ABOUT US PRODUCTS QUALITY/COMPLIANCE SECURITY KNOWLEDGE HUB EVIDENCE SUPPORT

- 3. Na přihlašovací stránce můžete zvolit jazykovou lokaci "Čeština" a poté klikněte na link "Registrujte se zde".
- Zvolte možnost "Zaregistrovat se za sebe", nebo "Zaregistrovat nezletilého". 4.
- Vyplňte povinné údaje: e-mailovou adresu, jméno, příjmení, země pobytu, datum narození. 5.
- Vytvořte si "Heslo" pro opakované přihlašování do Vašeho profilu. 6.
- Vyplňte "Kód kliniky" Vašeho diabetologa. Pokud neznáte, vyplňte prosím "czmtespol".
- Potvrďte přečtení "Podmínek používání" a "Ochrany soukromí" a poté klikněte na "Registrovat" 8.
- Na stránce výběru zařízení vyberte "Žádné", zaškrtněte "Přidat zařízení později" a klikněte na "Další" k dokončení registrace 9.

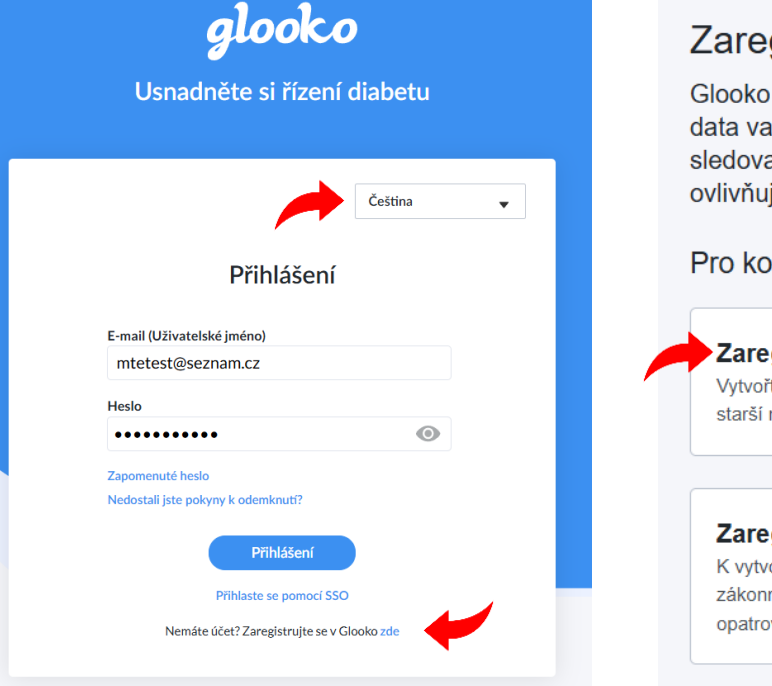

## Zaregistrujte se u Glooko

Glooko vám umožní synchronizovat data vašich zařízení pro diabetes a sledovat vaši aktivitu, abyste viděli, co ovlivňuje vaše hodnoty glykémie.

### Pro koho vytváříte tento účet?

Zaregistrovat se za sebe Vytvořte účet pro dospělou osobu, která je 🔷 🔰 starší než zákonem stanovený věk

### Zaregistrovat nezletilého

K vytvoření účtu pro osobu mladší, než je > zákonný věk, je nutný souhlas rodiče nebo opatrovníka.

| Zaragistruita sa u Claska                                                                                                    |
|----------------------------------------------------------------------------------------------------|
| Zaregistrujte se u Glooko                                                                                                    |
| Glooko vám umožní synchronizovat<br>data vašich zařízení pro diabetes a<br>sledovat vaši aktivitu, abyste viděli, co<br>ovlivňuje vaše hodnoty glykémie. |
| Řekněte nám o sobě více                                                                                                    |
| Pokud vytváříte účet jménem jiné osoby, zadejte její<br>údaje níže.                                                                                      |
| E-mail (Uživatelské jméno)                                                                                                    |
| jan.novak@seznam.cz                                                                                                    |
| Vytvořte heslo                                                                                                    |
| Senzor2025                                                                                                    |
| Síla hesla: <b>Dobré</b>                                                                                                    |
| <ul> <li>Minimálně 8 znaků</li> </ul>                                                                                                    |
| <ul> <li>Minimálně "ucházející" síla</li> </ul>                                                                                                    |
| Křestní jméno                                                                                                    |
| Jan                                                                                                    |
| Příimení                                                                                                    |

#### Příi Novák Země pobytu

Česká republika

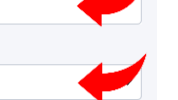

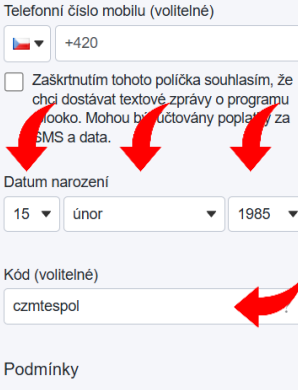

- Beru na vědomí, že s mými osobními údaji bude nakládáno tak, jak je uvedeno v dokumentu Oznámení o ochraně soukromí společnosti Glooko
- Přečetl(a) jsem si Podmínky používání Glooko a souhlasím s nimi.
- (Volitelné) Souhlasím se zasíláním aktualizovaných informací, novinek a další marketingové komunikace emailem. Odběr mohu kdykoli odhlásit.

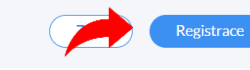

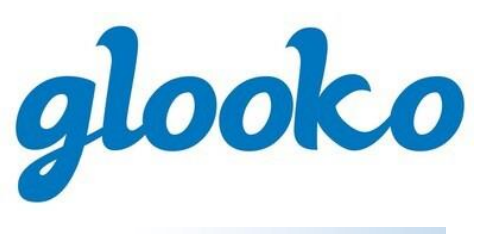

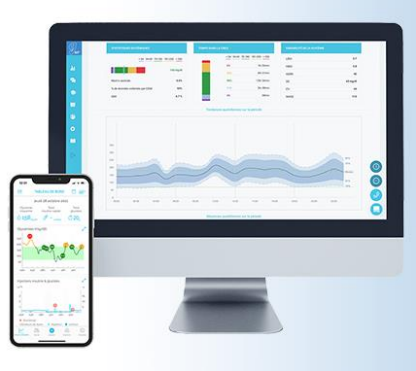

#### Vyberte svá zařízení

Vyberte zařízení pro diabetes, která používáte. Pošleme vám vše, co potřebujete, abyste je mohli synchronizovat s Glooko.

Vyberte svůj chytrý telefon

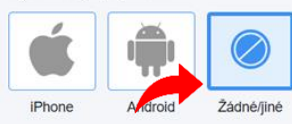

Nebojte se, i tak můžete být schopni synchronizovat se svým počítačem.

Vyberte všechna svá zařízení pro diabetes

Q. Vyhledat (zařízení nebo značku) ACCU-CHEK Active Aviva Combo Nevidíte své zařízení pro diabetes? Kontaktujte nás

Přidat mé zařízení později